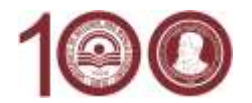

# УКАЗАНИЯ

за онлайн записване на класираните кандидат-студенти и за онлайн потвърждаване на участие в следващо класиране

# Условия за онлайн записване на класираните кандидат-студенти и за онлайн потвърждаване за участие в следващо класиране

Онлайн могат да се запишат или да потвърдят участието си в следващо класиране кандидат-студенти, които са български граждани и са навършили 18 години към датата на записването или потвърждаването.

Българските граждани под 18 години, чужденци и кандидати със специални потребности се записват или потвърждават участието си в следващо класиране присъствено в Центъра за прием на документи на УНСС.

Документи се закупуват в книжарницата на УНСС. Необходими са и два броя снимки.

### Трите основни стъпки за онлайн записване накратко

#### Стъпка 1: инсталиране и активация на мобилното приложение на "Евротръст"

В мобилния телефон на кандидата, свързан към интернет, се инсталира и активира приложението EVROTRUST на "Евротръст Технолъджис", чрез което кандидатът се идентифицира и автентикира за записване или потвърждаване. Ако кандидатът е участвал в онлайн приемен изпит, неговото приложение вече е активирано и не е нужно да изпълнява тази стъпка. Ако обаче приложението не е активирано и тази стъпка не се изпълни, кандидатът не може да продължи със следващите стъпки в процеса на онлайн записване или потвърждаване. (Вж. подробно описание долу.)

#### Стъпка 2: записване и потвърждаване чрез уеб приложение на адрес zapisvane.unwe.bg

Извършва се на настолен компютър, лаптоп или таблет, свързан към интернет, което осигурява подаване на необходимите данни и онлайн плащането на първата семестриална такса. Като допълнителен резултат от работа на приложението се създават 2 файла-документа, които кандидатът подписва цифрово: "Декларация за здравно осигуряване" и "Документ за искане за издаване на електронна студентска книжка с дебитна карта". Вторият файл-документ е за издаване на комплексна електронна студентска книжка на УНСС (при отказ от комплексна електронна студентска книжка на УНСС (при отказ от комплексна електронна студентска книжка на УНСС (при отказ от комплексна електронна студентска книжка на УНСС (при отказ от комплексна електронна студентска книжка на УНСС (при отказ от комплексна електронна студентска книжка на УНСС (при отказ от комплексна електронна студентска книжка на УНСС (при отказ от комплексна електронна студентска книжка на УНСС (при отказ от комплексна електронна студентска книжка на унсе (при отказ от комплексна електронна студентска книжка на унсе (при отказ от комплексна електронна студентска книжка на унсе (при отказ от комплексна електронна студентска книжка на унсе (при отказ от комплексна електронна студентска книжка на унсе (при отказ от комплексна електронна студентска книжка на унсе (при отказ от комплексна електронна студентска книжка на унсе (при отказ от комплексна електронна студентска книжка на унсе (при отказ от комплексна електронна студентска книжка на унсе (при отказ от комплексна електронна студентска книжка на унсе (при отказ от комплексна електронна студентска книжка на унсе (при отказ от комплексна електронна студентска книжка втори отказ от комплексна и приложение студентска книжка на унсе (при отказ от комплексна и приложение къмплексна и приложение студентска книжка на унсе (при отказ от комплексна и приложение къмплексна и приложение и приложение и приложение и приложение и приложение и приложение и приложение и приложение и приложение и приложение и приложение и приложение и приложение и прил

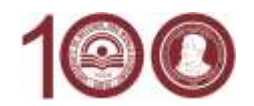

## Стъпка 3: цифрово подписване на финалните документи в приложението EVROTRUST

Последна стъпка – цифрово подписване на документите, създадени в стъпка 2 горе. След цифровото подписване на тези файлове-документи, кандидатът е записан в УНСС. (Вж. подробно описание долу.)

### Подробни описания на трите основни стъпки

# СТЪПКА 1 – ИНСТАЛИРАНЕ И АКТИВАЦИЯ НА МОБИЛНО ПРИЛОЖЕНИЕ НА EVROTRUST: ПОДРОБНО ОПИСАНИЕ

- Приложението EVROTRUST изисква телефон с операционна система Android (версия 5.0 или по-нова) или iOS (на Apple, версия 10.0 или по-нова), която не е възпряна от актуализация и ъпдейт. Телефонът трябва да е свързан към Интернет чрез WiFi връзка или чрез GSM връзка.
- Телефонът трябва задължително да разполага с предна и задна камера и да има постоянна връзка с Интернет (без значение дали през Wi-Fi или през мобилен оператор). Устройството трябва да бъде добре заредено преди започване изпълнението на приложението (препоръчително на 100%).
- Телефонът може да не е собственост на кандидата, а на родител, роднина, приятел, съсед и др.
- На телефона не трябва да има заредени програми със зловредно действие, които нарушават сигурността.
- Приложението EVROTRUST може да се получи на адрес: priem.unwe.bg/telapps.
- Ако кандидатът не е участвал в онлайн кандидатстудентски изпит на УНСС, той предварително (половин час или един или няколко дни преди записването) трябва да активира приложението EVROTRUST, за да извърши начално идентифициране и автентикиране посредством:
  - Заснемане на личната карта чрез поставянето й пред задната камера на телефона, която същевременно да се визуализира фокусирано в посочен на екрана правоъгълник – заснема се първо задната страна, а след това и предната страна за разчитане на данните (самото приложение води процеса на заснемането);
  - Заснемане на лицето на кандидат-студента в посочена елипса на екрана за последващо сравнение;
  - Данните се сравняват с тези от базата на МВР и при несъответствие автоматично се прави аудио връзка от телефона с оператор-администратор за допълнителни въпроси, автентикиращи кандидата и свързани с искане на допълнителни данни, неприсъстващи в личната карта.
- За осъществяване на допълнителното автентикиране се предоставят и три групи въпроси, като от всяка група кандидат-студентът трябва да избере по един въпрос – общо 3 въпроса, на които дава 3 отговора. Желателно е избраните въпроси и посочените отговори да се запишат на отделно място.
- Телефонното приложение създава и записва в телефона квалифициран електронен подпис (КЕП) на кандидата, чрез който цифрово се подписват документи, свързани със записването. Кандидатът определя свой 6-цифрен код за ускорен достъп до КЕП. Желателно е този 6-цифрен код да се запише на отделно място.

СТЪПКА 2: ЗАПИСВАНЕ И ПОТВЪРЖДАВАНЕ ЧРЕЗ УЕБ ПРИЛОЖЕНЕ НА АДРЕС ZAPISVANE.UNWE.BG

- Изпълнява се <u>след активирано приложение EVROTRUST</u>, описано в предходната стъпка.
- Извършва се на настолен компютър, лаптоп или таблет чрез браузър в съвременна версия, свързан към Интернет, от адрес: zapisvane.unwe.bg
- Кандидатът въвежда входящ номер и ЕГН, с които влиза както в своите данни, попълнени по време на кандидатстването, така и в резултатите от класирането (според желаното

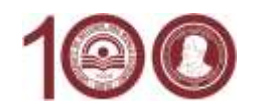

направление/поднаправление/специалност и вида на обучение – държавна поръчка или платено обучение).

- Кандидатът вижда своята снимка и основните си данни, получени автоматично от EVROTRUST.
- В зависимост от резултатите си тук кандидатът избира дали:
  - <u>Да се запише</u> в направлението/поднаправлението/специалността, в които е класиран към момента, или
  - <u>Да изчака</u> следващо класиране за прием в по-желано направление/поднаправление/специалност.
- Ако кандидатът е приет и избере да се запише, то:
  - В зависимост от избраното направление/поднаправление/специалност системата може да изисква избор на избираеми дисциплини, по които кандидатът ще се обучава през първия семестър.
  - Кандидат-студентът трябва да избере вид електронна студентска книжка комплексна или единична. Комплексната електронна студентска книжка представлява смарт карта с комбинирани 3 функции: на обикновена електронна студентска книжка, на международна дебитна банкова карта MasterCard и на студентска карта за международна идентификация ISIC. Единичната електронна студентска книжка е смарт карта с функция само на обикновена електронна студентска книжка. Независимо какъв вид е електронната студентска книжка, тя струва 7 лева. Всички допълнителни функции на комплексната електронна студентска книжка са безплатни за студента.
  - Изборът на студентска книжка е по желание на кандидата. УНСС препоръчва комплексната електронна книжка, която ще улесни финансовото опериране на студента, включително и безплатното опериране на някои банкови операции, както и ще получи определени намаления.
  - Кандидатът трябва да направи онлайн плащане чрез банкова карта, която има установена 3D идентификация.
- Кандидатът може да не се запише в направлението/поднаправлението/специалността, в което е приет, ако това не е неговото първо желание, като само потвърди записването си за студент в УНСС. Това означава, че кандидатът ще изчака следващото класиране в пожелана специалност. Ако е класиран по първо желание, кандидатът задължително трябва да се запише. При незаписване в този случай, кандидатът губи правото си на участие в приема на УНСС за настоящата учебна година.
- След приключване на работата в zapisvane.unwe.bg се формират 1 или 2 документа (според вида на избраната електронна студентска книжка), които се предават автоматично в телефона на кандидата - в приложението на Евротръст Технолъджис, за да бъдат цифрово подписани. Процесът по записване за студент в УНСС приключва с цифрово подписване на документите в приложението на Евротръст Технолъджис.

# СТЪПКА 3: ЦИФРОВО ПОДПИСВАНЕ НА ФИНАЛНИТЕ ДОКУМЕНТИ В "ЕВРОТРЪСТ"

- След приключване на работата в zapisvane.unwe.bg, генерираните документи се подават автоматично към EVROTRUST.
- Кандидатът трябва да използва 6-цифрения си код за EVROTRUST за цифрово подписване на всеки файл-документ.
- След цифровото подписване на всички документи, телефонното приложение автоматично ги предава в компютърната система на УНСС, след което записването за кандидатстудента за първокурсник приключва.

### --- Информация за защита на личните данни ---

 Университетът за национално и световно стопанство (наричан по-долу за краткост "Администратор", "Университетът" или "ние") осъществява дейността си в съответствие със Закона за защита на личните данни и Регламент (ЕС) 2016/679 на Европейския

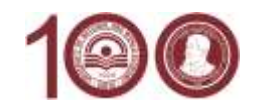

парламент и на Съвета от 27 април 2016 г. относно защитата на физическите лица във връзка с обработването на лични данни и относно свободното движение на такива данни.

- Личните данни на кандидат-студентите, събирани при провеждането на онлайн приемния изпит, се обработват на основание чл. 6, ал. 1, б "д" от Регламент (EC) 2016/679 (GDPR), а именно при осъществяване на официални правомощия, предоставени на Администратора;
- 3. Университетът определя начините и условията за кандидатстване и провеждане на приемни изпити на основание чл. 68, ал. 1, т. 2 от Закона за висшето образование във връзка с чл. 5 от Наредба за държавните изисквания за приемане на студенти във висшите училища на Република България, като приема Правилник за приемане на студенти за всяка учебна година, с който определя изискванията и условията за прием на български граждани и граждани на държави от Европейския съюз и Европейското икономическо пространство, завършили средно образование, за студенти в Университета за национално и световно стопанство.
- 4. Университетът събира, обработва и съхранява следните лични данни за кандидат-студенти при провеждането на онлайн приемни изпити:
  - EГH;
  - входящ номер за кандидатстудентската кампания;
  - данни по лична карта;
  - данни за фотоизображение;
  - данни за видеоизображение;
  - данни за аудио запис;
  - шестцифрен код за бъдещо разпознаване на кандидата, който се използва и при цифрово подписване на документи, свързани с провеждането на изпита;
  - отговори на допълнителни въпроси, автентикиращи кандидата.
- 5. Цели, за които се събират посочените по-горе данни: 1) идентифициране и автентикиране на кандидат-студента преди и по време на онлайн приемен изпит; 2) наблюдение и преценка за спазване на правилата и изискванията за провеждане на онлайн приемен изпит; 3) изпращане на изпитната работа за оценка; 4) администриране на процеса по провеждане на онлайн приемния изпит.
- 6. За целите на обработване на личните Ви данни и провеждането на онлайн приемния изпит, Университетът може да предоставя данните Ви на трети лица, обработващи лични данни, които спазват всички изисквания за законност и сигурност при обработването и съхраняването на личните Ви данни.
- 7. Университетът съхранява Вашите лични данни като кандидат-студент за целия срок на провеждане на кандидатстудентската кампания и за срок до 5 години след приключването й, след което Университетът полага необходимите грижи да изтрие и унищожи всички Ваши данни без ненужно забавяне или да ги анонимизира (т.е. да ги приведе във вид, който не разкрива Вашата личност) и заличава Вашия профил в електронната система.

Можете да се запознаете с пълния текст на Задължителната информация за правата на лицата по защита на личните данни на Университета за национално и световно стопанство на нашия уебсайт: <u>https://www.unwe.bg/</u>.